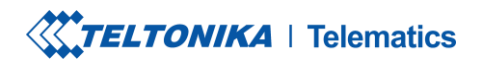

C Tel. +370 5 212 7472 Fax. +370 5 276 1380

www.teltonika-gps.com info@teltonika.lt

## **CloudView Test Instruction**

TELTONIKA TELEMATICS UAB Saltoniskiu st. 9B-1, LT-08105 Vilnius, Lithuania

Registration code 305578349 VAT number LT100013240611

Swedbank AB LT71 7300 0101 6274 0043 S.W.I.F.T. HABALT22

SYSTER DNV.GL DNV·GL ISO 9001 ISO

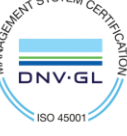

**TELTONIKA** | Telematics

C Tel. +370 5 212 7472 Fax. +370 5 276 1380

www.teltonika-gps.com info@teltonika.lt

### Introduction

CloudView- is Teltonika Telematics software application for testing of our video solution.

#### 1. Create an account

To create account, go to page <u>https://cloudview.teltonika.lt/</u> and pres "Sign in with Teltonika SSO", and follow the steps.

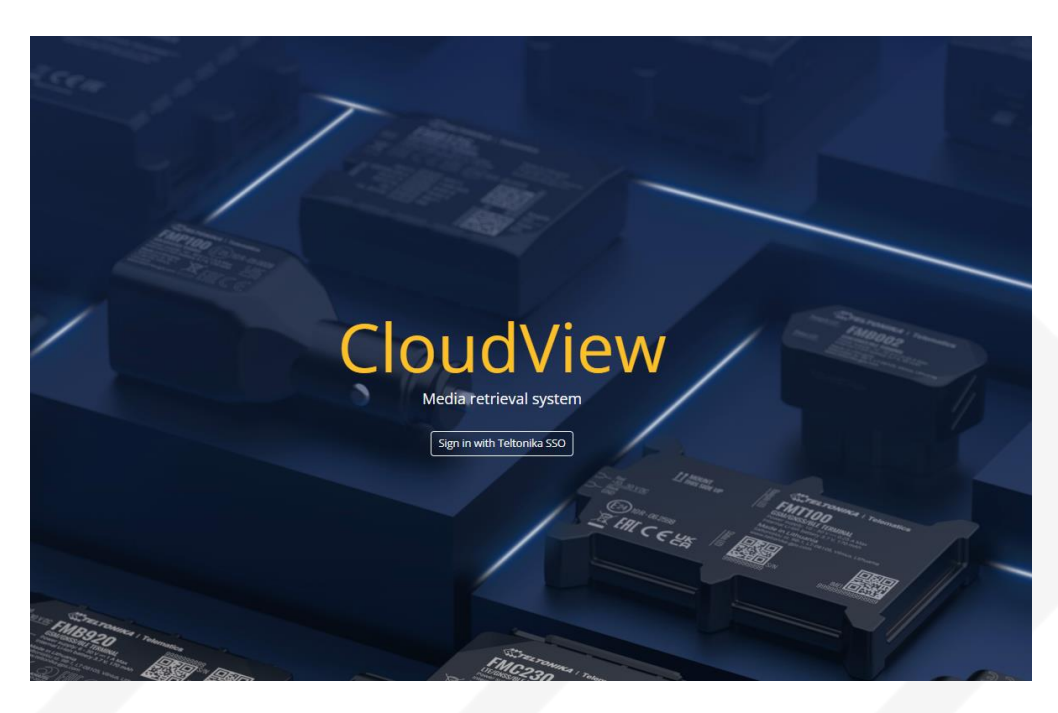

1 image.

Logins will be same as you have for FOTA WEB.

TELTONIKA TELEMATICS UAB Saltoniskiu st. 9B-1, LT-08105 Vilnius, Lithuania

Registration code 305578349 VAT number LT100013240611

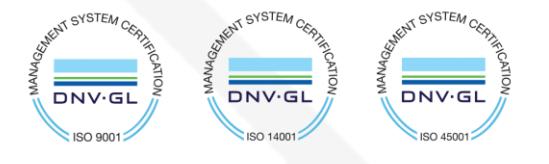

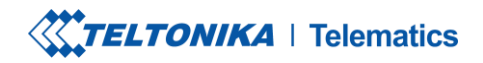

| Email    | 1     |
|----------|-------|
|          |       |
| Password |       |
|          | Logia |

2 image.

# 2. Device adding to system.

After logging in to the system select "Devices" tab:

| CloudView Devices Users                                                                                                    |                                                                                                    |                        |                        |                   |
|----------------------------------------------------------------------------------------------------|----------------------------------------------------------------------------------------------------|------------------------|------------------------|-------------------|
| Hello,<br>this platform is provided for testing purpose<br>All data might be purged at any time and/or<br>Connecting any device to this system can int<br>If You need more features or stability improv | es only and not for production use.<br>System become unavailable without prior notice.<br>Troduce significant data traffic over mobile network<br>wements please contact your salesperson. | 15.                    |                        |                   |
| Device configuration<br>Connection type: non-TLS<br>Port: 10013<br>Host: cloudview.teltonika.lt                                                                                                    |                                                                                                    | Free space left 2.07 G | b                      |                   |
|                                                                                                    | 3 image.                                                                                                    |                        |                        |                   |
| Then select "Claim a device" button:                                                                                                    |                                                                                                    |                        |                        |                   |
| TELTONIKA TELEMATICS UAB                                                                                                    |                                                                                                    |                        |                        |                   |
| Saltoniskiu st. 9B-1, L1-08105<br>Vilnius, Lithuania                                                                                                    |                                                                                                    |                        |                        |                   |
| Registration code 305578349<br>VAT number LT100013240611                                                                                                    | AA.                                                                                                    | WHENT SYSTEM CERTIFIC  | WHEN SYSTEM CERTIFICAT | SALENT SYSTEM CER |
| Swedbank AB<br>LT71 7300 0101 6274 0043<br>S.W.I.F.T. HABALT22                                                                                                    |                                                                                                    | ISO 9001               | ISO 14001              | SO 45001          |

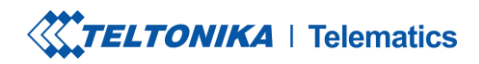

C Tel. +370 5 212 7472 Fax. +370 5 276 1380

www.teltonika-gps.com
info@teltonika.lt

# Devices

All devices that belong to you.

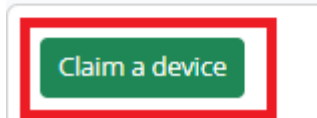

4 image.

Service will promt you to enter device IMEI, description (might be useful to locate device faster if there several of them added). After that, press "Add device" and device will be shown in main screen.

| Add device                                |  |   |
|-------------------------------------------|--|---|
| Please enter device IMEI and description. |  |   |
| IMEI <b>1</b>                             |  |   |
| 77000000000000                            |  |   |
| Description 2                             |  |   |
|                                           |  |   |
|                                           |  | h |
| Add device 3                              |  |   |
|                                           |  |   |

5 image.

After device was added, following information will be displayed: IMEI, description, when device was created, how many files were received.

Additional information:

TELTONIKA TELEMATICS UAB Saltoniskiu st. 9B-1, LT-08105 Vilnius, Lithuania

Registration code 305578349 VAT number LT100013240611

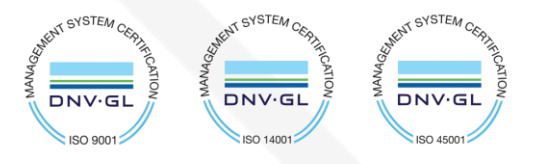

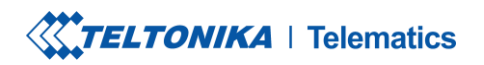

www.teltonika-gps.com
info@teltonika.lt

Logs - here you can see the LOG information, related to device-server communication, this mainly used by developers for analysis if there are any issues.

Files - view all photo/video files that were received. Files can also be downloaded to the computer.

Edit - device IMEI and description can be modified here.

Delete - to delete device.

| IMEI      | Description     | Created at          | Created by                        | Last media at       | Logs | Files |      |        |
|-----------|-----------------|---------------------|-----------------------------------|---------------------|------|-------|------|--------|
| ••••••••• | merzo - baaream | F0F3 04 F0 03(3)(3) | unstan anne teltonika lotteornany | 2023 04 20 04.11.45 | 823  | 6     | Edit | Delete |
|           |                 |                     |                                   |                     |      |       |      |        |

6 image.

# **3. Device configuration**

FM device needs to be set up to send photo/video files to Elise server. To do that, installation of correct firmware must be performed on FMX125/FMX225 or FMX640, depending on used camera: ADAS, DSM or DualCam. Open configuration and locate camera settings in RS232 and enter domain and port:

Domain and port can be found in Elise page.

TELTONIKA TELEMATICS UAB Saltoniskiu st. 9B-1, LT-08105 Vilnius, Lithuania

Registration code 305578349 VAT number LT100013240611

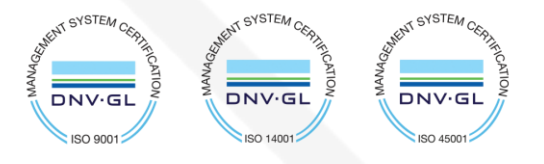

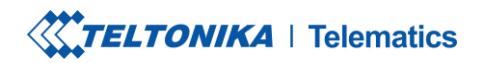

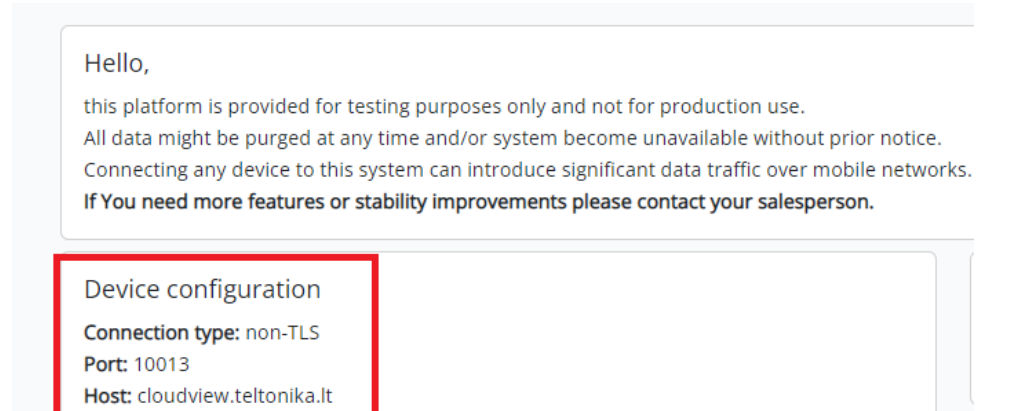

7 image.

# 4. Credits

If there are any further questions/issues with connection of the DSM and FMX640 device, please contact your direct sales representative OR create a VIP Helpdesk query where a technical support member will be assigned to you.

After completion of the testing, please provide feedback to your direct sales representative, we would appreciate your contribution to improving our services and quality of provided information

TELTONIKA TELEMATICS UAB Saltoniskiu st. 9B-1, LT-08105 Vilnius, Lithuania

Registration code 305578349 VAT number LT100013240611

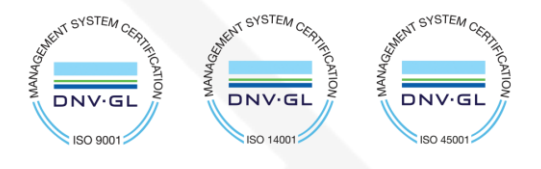